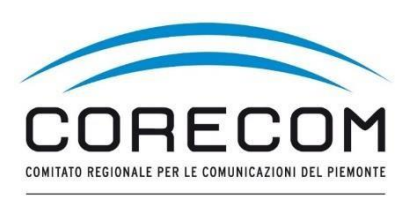

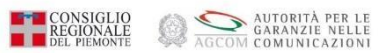

## **ISTRUZIONI PER CREARE L'ACCOUNT**

# Utilizzare browser web Chrome e digitare nella ricerca CONCILIAWEB. Fare click sul risultato della ricerca.

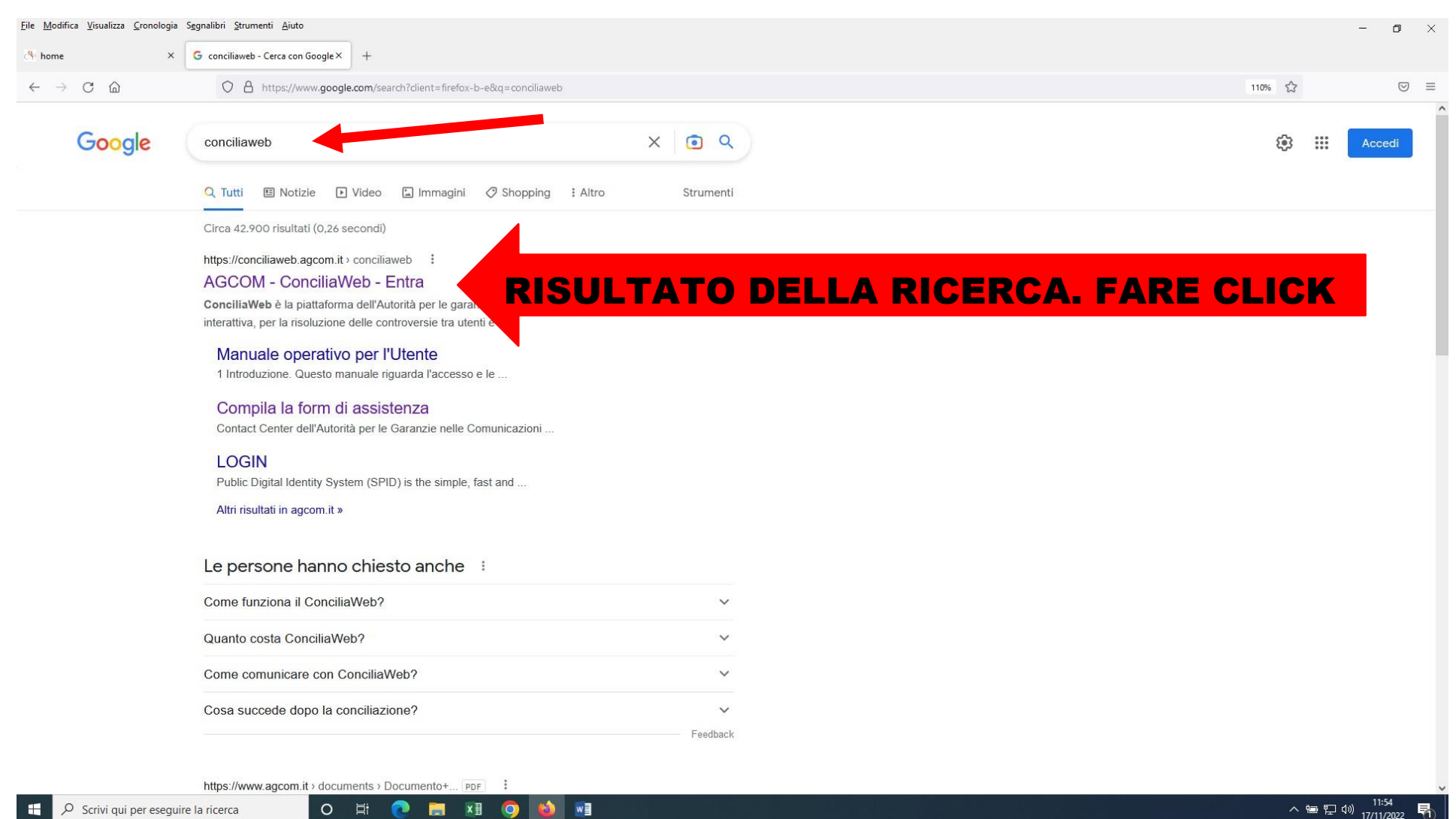

### Scegliere quale strumento utilizzare. Entrare con SPID o CIE o eiDAS del titolare

#### del contratto

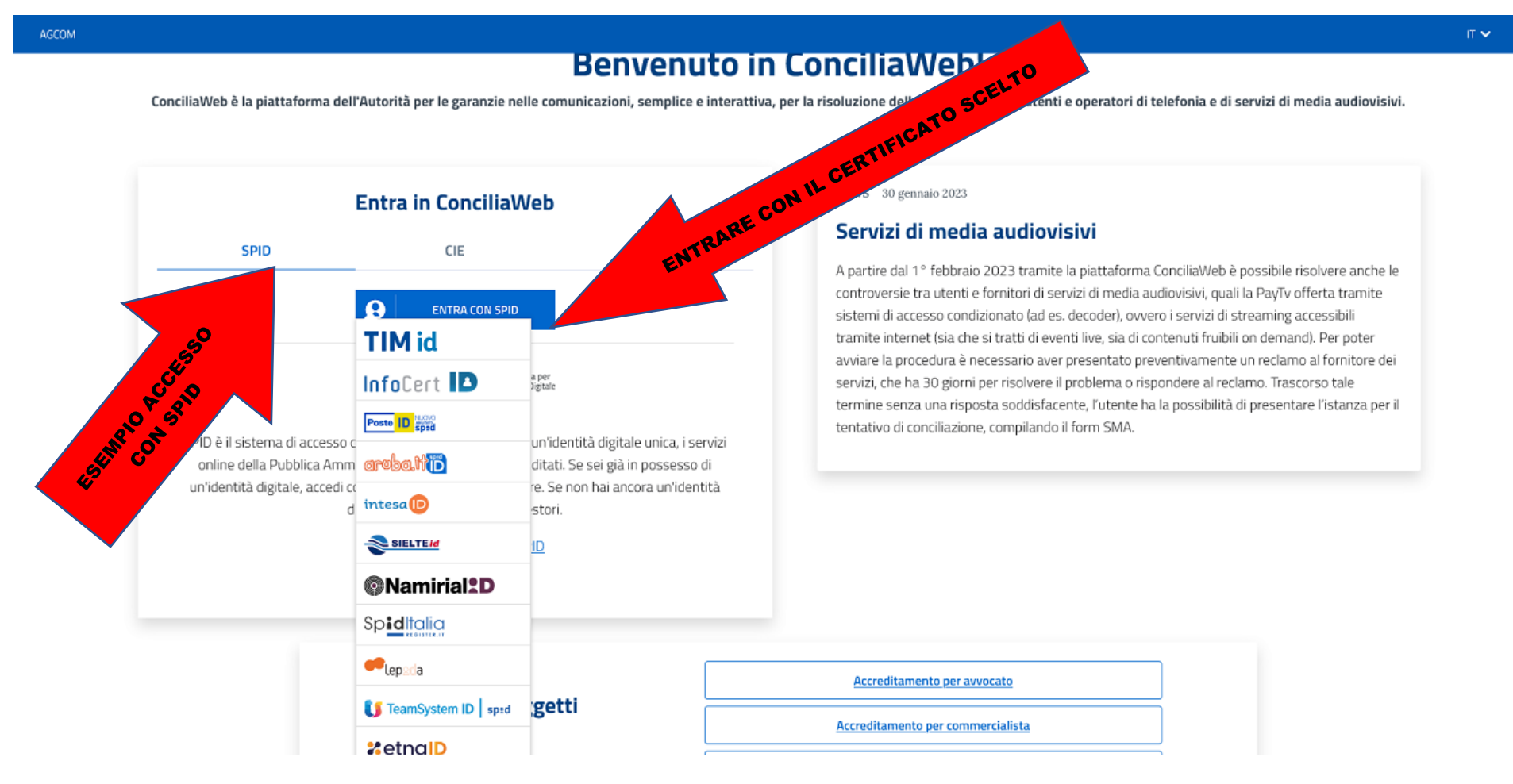

Esempio di acceso con SPID. Inserire le credenziali o inquadrare il QR con il cellulare e seguire la procedura di autenticazione.

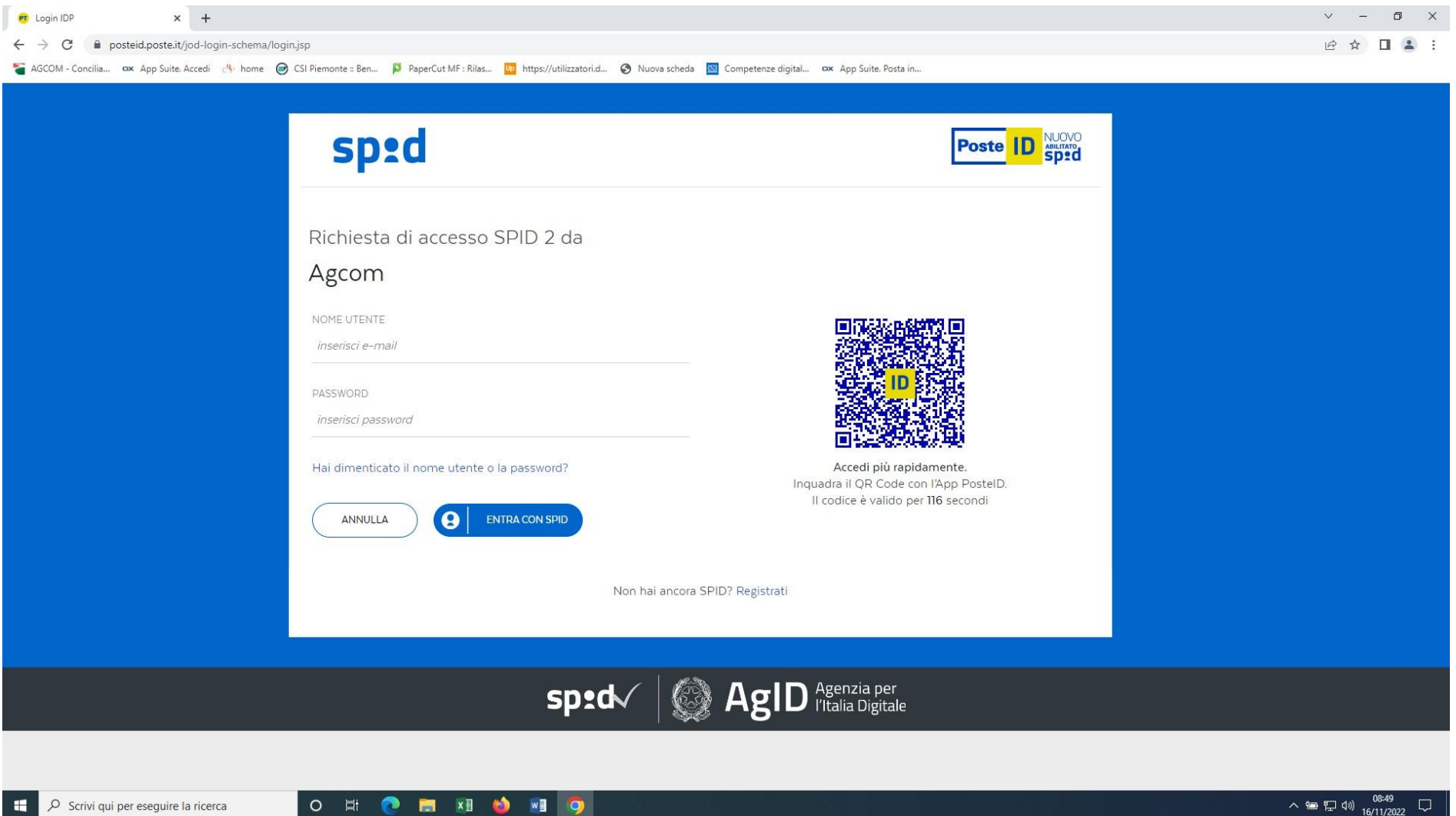

4

Dopo aver acconsentito si dovrà procedere a completare il proprio account. Se la controversia riguarda una persona giuridica il titolare/legale rappresentante o procuratore deve successivamente anche aggiungere l'Azienda.

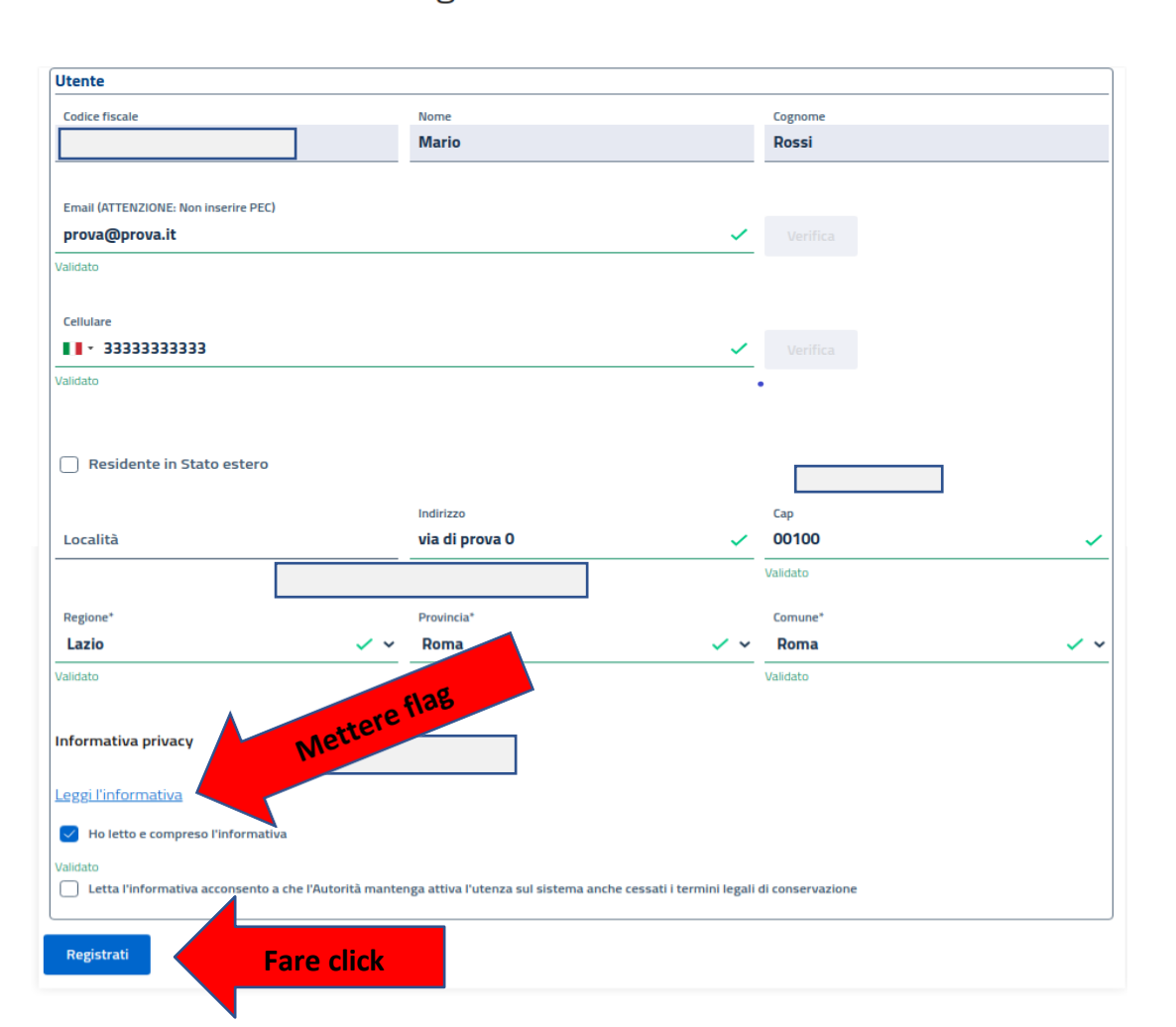

Registra il tuo account

Si fa presente che si troveranno già alcuni campi compilati quindi procedere alla compilazione di quelli vuoti

| Zimbra: In arrivo (4)                                                           | 🗧 AGCOM - ConciliaWeb 🗙 🕇                                                                   |                                                     |                                                    | ~ - 0 ×                                        |  |  |  |  |
|---------------------------------------------------------------------------------|---------------------------------------------------------------------------------------------|-----------------------------------------------------|----------------------------------------------------|------------------------------------------------|--|--|--|--|
| $\leftrightarrow$ $\rightarrow$ C $\stackrel{\circ}{\bullet}$ conciliaweb.agcom | n.it/conciliaweb/profilo/edit.htm                                                           |                                                     |                                                    | ┢☆ 🛛 😩 :                                       |  |  |  |  |
| AGCOM - Concilia 🗪 App Suite. Acc                                               | cedi 🐣 home 🧑 CSI Piemonte :: Ben 🏮 PaperCut MF : Rilas 🐚 https://utilizzator               | i.d 📀 Nuova scheda 🛛 🔤 Competenze digital 🔥 App Sui | te. Posta in                                       |                                                |  |  |  |  |
| AGCOM                                                                           |                                                                                             |                                                     | п~ 😤 🤅                                             | NOME ISTANTE 🛛 🍪                               |  |  |  |  |
|                                                                                 | Residente in Stato estero                                                                   |                                                     |                                                    |                                                |  |  |  |  |
|                                                                                 | Località                                                                                    | Indirizzo                                           | Cap                                                |                                                |  |  |  |  |
|                                                                                 | TORINO                                                                                      |                                                     |                                                    | ✓                                              |  |  |  |  |
|                                                                                 |                                                                                             | Validato                                            | Validato                                           |                                                |  |  |  |  |
|                                                                                 | Regione*                                                                                    | Provincia*                                          | Comune*                                            |                                                |  |  |  |  |
|                                                                                 | Piemonte 🗸 🗸                                                                                | ~ Torino                                            | 🗸 🗸 Torino                                         | <ul> <li>✓</li> </ul>                          |  |  |  |  |
|                                                                                 | Validato                                                                                    | Validato                                            | Validato                                           |                                                |  |  |  |  |
|                                                                                 | Salva                                                                                       |                                                     |                                                    |                                                |  |  |  |  |
|                                                                                 | Aziende                                                                                     |                                                     |                                                    |                                                |  |  |  |  |
|                                                                                 |                                                                                             |                                                     | Fare Click SE ISTANZA è<br>PRESENTATA COME AZIENDA | Aggiungi un'azienda                            |  |  |  |  |
|                                                                                 | ► Nome, Cognome / Ragion<br>Codice fiscale / partita IVA: CCHMGH61R50L219W                  |                                                     |                                                    | Modifica                                       |  |  |  |  |
|                                                                                 | Si fa presente che a seguito dell'inserimento di un'Azienda                                 |                                                     |                                                    |                                                |  |  |  |  |
|                                                                                 | Cancellazione del profilo                                                                   | di troveranno nel profil                            | o nel campo AZIENDE i dati                         |                                                |  |  |  |  |
|                                                                                 | II/La sottoscritto/a, ai sensi degli articoli 15-22 del REGOLA compilati nei campi indicati |                                                     |                                                    |                                                |  |  |  |  |
|                                                                                 | Elimina profilo                                                                             |                                                     |                                                    |                                                |  |  |  |  |
| 🕂 🔎 Scrivi qui per eseguire la i                                                | ricerca O 🛱 💽 📜 🗖 💵                                                                         |                                                     |                                                    | へ 🖮 🧖 🖓 11:18<br>へ 🐜 🧖 43) 11:18<br>25/11/2022 |  |  |  |  |

Inserire i dati aziendali. Si fa presente che l'istanza deve essere presentata esattamente con la denominazione riportata nel contratto stipulato con l'operatore. Qualora non si avesse telefono fissi, essendo un campo obbligatorio inserire il numero del cellulare.

| <u>File M</u> odifica <u>V</u> isualizza <u>C</u> ronologia | S <u>eg</u> nalibri <u>S</u> trumenti <u>A</u> iuto |                    |                 |                                           |                    |              | - 0 >                     |
|-------------------------------------------------------------|-----------------------------------------------------|--------------------|-----------------|-------------------------------------------|--------------------|--------------|---------------------------|
| Intranet Consiglio Regionale del Pier $	imes$               | AGCOM - ConciliaWeb - Creazi × +                    |                    |                 |                                           |                    |              |                           |
| $\leftarrow$ $\rightarrow$ C $\textcircled{a}$              | O A https://conciliaweb.agcom.it/conciliaweb/azien  | de/create-1893.htm |                 |                                           |                    | \$           | ▽ =                       |
| AGCOM                                                       |                                                     |                    |                 |                                           | п~ 🗳 🧧             | NOME ISTANTE | ⊷                         |
| MENU =                                                      | Home C                                              | ompilare tutti     | i campi obbliga | tori e discreziona                        | lmente quelli li   | beri         |                           |
| Bozze                                                       | Creazione azienda                                   |                    |                 |                                           |                    |              |                           |
| Conciliazioni e Definizioni                                 | Referente: MARGHERITA                               |                    |                 |                                           |                    |              |                           |
| Provvedimenti temporanei                                    | Codice fiscale:                                     |                    |                 |                                           |                    |              |                           |
| 🕼 Deleghe e mandati ricevuti                                |                                                     |                    |                 |                                           |                    |              |                           |
| 🕼 Deleghe e mandati inviati                                 | Ragione sociale*                                    |                    | ×               | Partita IVA / Codice Fiscale*             |                    |              | ×                         |
| Modulistica mandati e<br>procure                            | Campo obbligatorio                                  |                    |                 | Campo obbligatorio                        |                    |              |                           |
|                                                             | Natura giuridica                                    |                    |                 | Telefono fisso*                           |                    |              | ×                         |
|                                                             |                                                     |                    |                 | Campo obbligatorio                        |                    |              |                           |
|                                                             | Pec**                                               |                    | ×               | Email (ATTENZIONE: Non inserire           | ⊇ PEC)**           |              | ×                         |
|                                                             | Inserire almeno un valore tra Pec e Email           |                    |                 | Inserire almeno un valore tra Pec e Email |                    |              |                           |
|                                                             | Località                                            | Inc                | dirizzo         | ×                                         | Сар                |              | ° ×                       |
|                                                             |                                                     | Cam                | po obbligatorio |                                           | Campo obbligatorio |              |                           |
|                                                             | Regione*                                            | Pro                | ovincia*        |                                           | Comune*            |              |                           |
|                                                             | -                                                   | × ~ -              |                 | × ~                                       | -                  |              | × •                       |
|                                                             | Campo obbligatorio                                  | Cam                | po obbligatorio |                                           | Campo obbligatorio |              |                           |
|                                                             | City internet                                       |                    |                 |                                           |                    |              |                           |
| 🕂 🔎 Scrivi qui per eseguir                                  | re la ricerca O 🛱 💽 📮 🛛                             | 1 📀 📦 🗾            |                 |                                           |                    | ^ 늘 닫 ⊄<br>- | ») 09:17<br>») 24/11/2022 |

#### Appare nuovamente questa videata. Cliccare su SALVA

| File       Modifica       Visualizza       Cronologia       Segnalibiri       Strumenti       Aiuto         Zizimbra:       In arrivo (4)       X       Kage AGCOM - ConciliaWeb       X       + |                                                     |                                                                      |                                                    |
|----------------------------------------------------------------------------------------------------|-----------------------------------------------------|----------------------------------------------------------------------|----------------------------------------------------|
| ← → C                                                                                                    | i.d.,. 🚱 Nuova scheda 🔤 Competenze digital.,. 🔥 App | p Suite. Posta in                                                    | 🖻 🏠 🗖 😩                                            |
| AGCOM                                                                                                    |                                                     | т <b>~ 😤 8</b>                                                       | NOME ISTANTE 🍪                                     |
| Residente in Stato estero                                                                                                    |                                                     |                                                                      |                                                    |
| Località                                                                                                    | Indirizzo                                           | Cap                                                                  |                                                    |
|                                                                                                    | Validato                                            | Validato                                                             |                                                    |
| Regione*                                                                                                    | Provincia*                                          | Comune*                                                              |                                                    |
| Piemonte V                                                                                                    | Torino     Velideate                                | Velidete                                                             | <u> </u>                                           |
| Salva                                                                                                    |                                                     |                                                                      |                                                    |
| Nome, Cognome / Ragione Sociale:<br>Codice fiscale / partita IVA:                                                                                                    |                                                     |                                                                      | Aggiungi un'azienda<br>Modifica                    |
| Cancellazione del profilo<br>II/La sottoscritto/a, ai sensi degli articoli 15-22 del REGOLAMENTO (L<br>procedimenti/provvedimenti in corso.<br>Elimina profilo                                   | JE) N. 2016/679, chiede la cancellazione dei da     | ati associati al proprio profilo utente dalla piattaforma ConciliaWe | b e accetta l'archiviazione di tutti i             |
| 🗄 🔎 Scrivi qui per eseguire la ricerca 🛛 🖂 🗮 💽 📰                                                                                                    |                                                     |                                                                      | へ 9回 <i>候</i> 句》) <sup>11:18</sup><br>25/11/2022 「 |